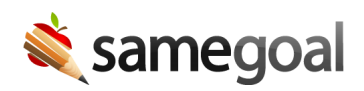

## Electronically Transferred TIEP

IEPs may be transferred electronically from one district to another using district-todistrict transfer.

## Steps

To process an IEP transferred to your district electronically:

- 1. Mark the document incomplete. **Q** Tip Requires admin privileges.
- 2. Check the **State reporting information only** checkbox at the top right of the cover page. **Reason** field is required (most districts use "TIEP").
- 3. Mark whether the IEP will be adopted.
  - If yes, click the **add Transfer IEP (TIEP) Date** button on the right and enter transfer date information.
  - If no, change **MEETING TYPE** to **OTHER** and optionally provide additional information in the text box (e.g. "Transfer IEP not adopted").
- 4. Mark the document complete.